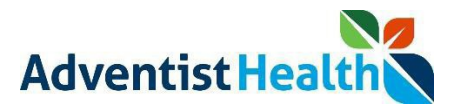

#### Overview:

This Quick Reference Guide (QRG) will provide step-by-step instructions to non-exempt associates and contractor on how to Clock In, Meal Out, Meal In, and Clock Out using the UKG Kronos Dimensions timeclock system.

Perform the following steps to clock in:

1. Log into the UKG Kronos Dimensions work space.

#### **CLOCK IN**

| Step                                                                                                    | Description                                                                                                    |  |  |  |  |  |  |  |
|----------------------------------------------------------------------------------------------------|----------------------------------------------------------------------------------------------------|--|--|--|--|--|--|--|
| <ol> <li>From the Punch tile,</li> <li>A. Press the '<b>Type</b>'<br/>dropdown</li> <li>B. Select 'IN'</li> </ol> | A<br>B<br>B<br>Punch<br>Last Punch: 4/26/2022 2:40 PM ()<br>T<br>T<br>MEAL OUT<br>MEAL IN<br>OUT<br>Submit       |  |  |  |  |  |  |  |
| 2. Press the <b>Submit</b> button                                                                                 | Punch<br>Last Punch: 4/26/2022 2:40 PM ①<br>* Type<br>IN<br>Recent Transfers<br>None<br>Add Transfer ①<br>Submit |  |  |  |  |  |  |  |

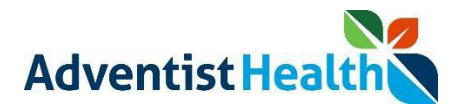

| After you Clock In, you<br>will receive a message<br>that your punch was<br>successfully submitted. | Punch                                                 |
|----------------------------------------------------------------------------------------------------|-------------------------------------------------------|
| To confirm your punch was successful                                                                | My Timecard → A                                       |
| From the 'My Timecard'<br>tile:                                                                     | Exceptions                                            |
| <ul> <li>A. Press the →     <li>button</li> <li>B. View the time</li> <li>entry</li> </li></ul>     | No data to display.                                   |
|                                                                                                    |                                                       |
|                                                                                                    | Data Schadula Absance In Transfar Out In Transfar Out |
|                                                                                                    | Wed 4/27 B 1238 PM                                    |
|                                                                                                    |                                                       |

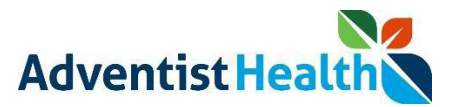

## MEAL OUT

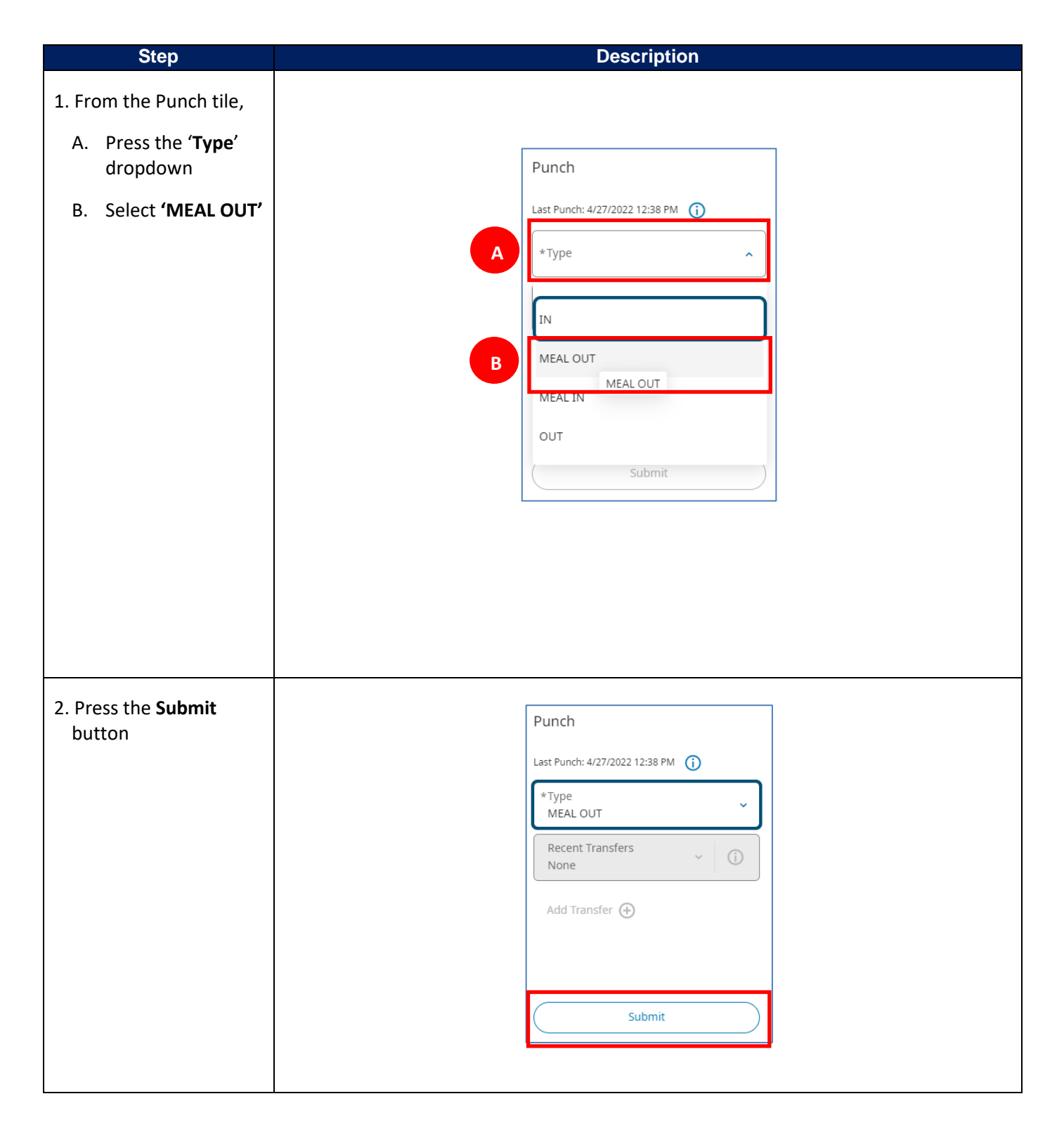

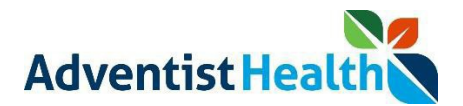

| After your <b>MEAL OUT</b>     |          |          |            |                                           |              |    |          |     |  |  |
|--------------------------------|----------|----------|------------|-------------------------------------------|--------------|----|----------|-----|--|--|
| ,<br>Punch, you will receive a |          |          | Dunch      |                                           |              |    |          |     |  |  |
| message that your              |          |          | Punch      |                                           |              |    |          |     |  |  |
| punch was successfully         |          |          |            |                                           |              |    |          |     |  |  |
| submitted.                     |          |          |            |                                           |              |    |          |     |  |  |
|                                |          |          | Your       | punch was successfull<br>Back to punch fo | y submitted. |    |          |     |  |  |
| To confirm your punch          |          |          |            |                                           |              |    |          |     |  |  |
| wassuccessful                  |          |          | My Tim     | ocord                                     |              |    |          |     |  |  |
|                                |          |          | iviy fiffi | ecaru                                     | 7            | A  |          |     |  |  |
| From the 'My Timecard'         |          |          |            | Exceptions                                | S            |    |          |     |  |  |
| tile:                          | 0        |          |            |                                           |              |    |          |     |  |  |
| × *                            |          |          |            | -                                         |              |    |          |     |  |  |
| A. Press the 🧖                 |          |          |            | 0                                         |              |    |          |     |  |  |
| button                         |          |          |            |                                           | 0            |    |          |     |  |  |
| B View the time                |          |          |            | <b>,</b>                                  |              |    |          |     |  |  |
| entry                          |          |          |            | No data to displa                         | ay.          |    |          |     |  |  |
| ,                              |          |          |            |                                           |              |    |          |     |  |  |
|                                |          |          |            |                                           |              |    |          |     |  |  |
|                                |          |          |            |                                           |              | 1  |          |     |  |  |
|                                | Date     | Schedule | Absence    | In True                                   | fer Out      | In | Transfer | Out |  |  |
|                                |          | 10000000 |            | В                                         |              |    |          | 100 |  |  |
|                                | Wed 4/27 |          |            | 12:38 PM                                  | 12:50 PM     |    |          |     |  |  |
|                                |          |          |            |                                           |              |    |          |     |  |  |

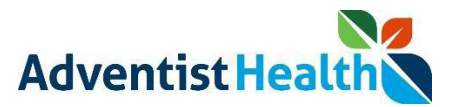

# MEAL IN

| Step                                     | Description                       |  |  |  |  |  |  |  |
|------------------------------------------|-----------------------------------|--|--|--|--|--|--|--|
| 1. From the Punch tile,                  |                                   |  |  |  |  |  |  |  |
| A. Press the ' <b>Type</b> '<br>dropdown | Punch                             |  |  |  |  |  |  |  |
| B. Select <b>'MEAL IN'</b>               | Last Punch: 4/27/2022 12:50 PM () |  |  |  |  |  |  |  |
|                                          | A Type ^                          |  |  |  |  |  |  |  |
|                                          | IN                                |  |  |  |  |  |  |  |
|                                          | MEAL OUT                          |  |  |  |  |  |  |  |
|                                          | B MEAL IN                         |  |  |  |  |  |  |  |
|                                          | OUT MEAL IN                       |  |  |  |  |  |  |  |
|                                          | Submit                            |  |  |  |  |  |  |  |
|                                          |                                   |  |  |  |  |  |  |  |
| 2. Press the <b>Submit</b>               | Punch                             |  |  |  |  |  |  |  |
| button                                   |                                   |  |  |  |  |  |  |  |
|                                          | *Type                             |  |  |  |  |  |  |  |
|                                          | MEAL IN                           |  |  |  |  |  |  |  |
|                                          | Recent Transfers V (i)            |  |  |  |  |  |  |  |
|                                          | Add Transfer 🛨                    |  |  |  |  |  |  |  |
|                                          |                                   |  |  |  |  |  |  |  |
|                                          | Submit                            |  |  |  |  |  |  |  |
|                                          |                                   |  |  |  |  |  |  |  |
|                                          |                                   |  |  |  |  |  |  |  |
|                                          |                                   |  |  |  |  |  |  |  |
|                                          |                                   |  |  |  |  |  |  |  |

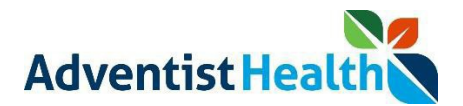

| After your <b>MEAL IN</b> |            |          |           |                            |             |         |          |          |     |   |
|---------------------------|------------|----------|-----------|----------------------------|-------------|---------|----------|----------|-----|---|
| Punch, you will receive a |            |          | Punch     |                            |             |         |          |          |     |   |
| message that your         |            |          | i unen    |                            |             |         |          |          |     |   |
| punch was successfully    |            |          |           |                            |             |         |          |          |     |   |
| submitted.                |            |          |           |                            |             |         |          |          |     |   |
|                           |            |          | Your      | punch was suc<br>Back to p | unch form   | iitted. |          |          |     |   |
| To confirm your punch     |            |          |           |                            |             |         |          |          |     |   |
| wassuccessful             |            |          | My Tim    | ecard                      |             |         |          |          |     |   |
|                           |            |          | iviy iiii | ccara                      |             |         |          |          |     |   |
| From the 'My Timecard'    | Exceptions |          |           |                            |             |         |          |          |     |   |
| tile:                     | 0          |          |           |                            |             |         |          |          |     |   |
|                           |            |          |           |                            |             |         |          |          |     |   |
| A. Press the              |            |          |           | ਂ 了                        |             |         |          |          |     |   |
| button                    |            |          |           | T                          |             | ,       |          |          |     |   |
| B. View the time          |            |          |           | No data                    | to display. |         |          |          |     |   |
| entry                     |            |          |           |                            |             |         |          |          |     |   |
|                           |            |          |           |                            |             |         |          |          |     |   |
|                           |            |          |           |                            |             |         |          |          |     |   |
|                           |            |          |           |                            |             |         |          |          |     | 1 |
|                           | Date       | Schedule | Absence   | In                         | Transfer    | Out     | In       | Transfer | Out |   |
|                           | Wed 4/27   |          |           | 12:38 PM                   |             | B       | 12:54 PM |          |     |   |
|                           | L          |          |           |                            |             |         |          |          |     |   |
|                           |            |          |           |                            |             |         |          |          |     |   |

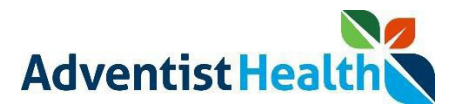

## <u>CLOCK OUT</u>

| Step                                    | Description                       |  |  |  |  |  |  |  |
|-----------------------------------------|-----------------------------------|--|--|--|--|--|--|--|
| 1. From the Punch tile,                 |                                   |  |  |  |  |  |  |  |
| A. Press the ' <b>Type'</b><br>dropdown | Punch                             |  |  |  |  |  |  |  |
| B. Select <b>'OUT'</b>                  | Last Punch: 4/27/2022 12:54 PM () |  |  |  |  |  |  |  |
|                                         | A *Type ^                         |  |  |  |  |  |  |  |
|                                         | IN                                |  |  |  |  |  |  |  |
|                                         | MEAL OUT                          |  |  |  |  |  |  |  |
|                                         | MEAL IN                           |  |  |  |  |  |  |  |
|                                         | В ОЛТ ОЛТ                         |  |  |  |  |  |  |  |
|                                         | Submit                            |  |  |  |  |  |  |  |
|                                         |                                   |  |  |  |  |  |  |  |
| 2. Press the <b>Submit</b>              | Punch                             |  |  |  |  |  |  |  |
| button                                  | Last Punch: 4/27/2022 12:54 PM () |  |  |  |  |  |  |  |
|                                         | *Type<br>OUT                      |  |  |  |  |  |  |  |
|                                         | Recent Transfers<br>None          |  |  |  |  |  |  |  |
|                                         | Add Transfer 🔶                    |  |  |  |  |  |  |  |
|                                         |                                   |  |  |  |  |  |  |  |
|                                         |                                   |  |  |  |  |  |  |  |
|                                         | Submit                            |  |  |  |  |  |  |  |
|                                         |                                   |  |  |  |  |  |  |  |
|                                         |                                   |  |  |  |  |  |  |  |

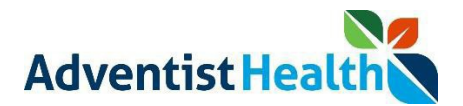

| After your <b>CLOCK OUT</b><br>Punch, you will receive a<br>message that your<br>punch was successfully<br>submitted. |                 |          | Punch               | punch was su<br>Back to p | accessfully subir | nitted.  |          |          |         |  |  |
|----------------------------------------------------------------------------------------------------|-----------------|----------|---------------------|---------------------------|-------------------|----------|----------|----------|---------|--|--|
| To confirm your punch was successful                                                                                  |                 |          | My Tim              | necard                    |                   | À        | A        |          |         |  |  |
| From the 'My Timecard'<br>tile:                                                                                       | Exceptions<br>O |          |                     |                           |                   |          |          |          |         |  |  |
| A. Press the <a></a><br>button                                                                                        |                 |          |                     | °.                        | •<br>•            | •        |          |          |         |  |  |
| B. View the time<br>entry                                                                                             |                 |          | No data to display. |                           |                   |          |          |          |         |  |  |
|                                                                                                    | Date            | Schedule | Absence             | In                        | Transfer          | Out      | In       | Transfer | Out     |  |  |
|                                                                                                    | Wed 4/27        |          |                     | 12:38 PM                  |                   | 12:50 PM | 12:54 PM |          | 1:16 PM |  |  |

After successfully clocking out, you will be prompted to complete the attestation process. You can find the attestation QRG on the Human Performance Contact Center.